# Kurzanleitung: Oxford Music Online

Oxford Music Online bietet den Zugriff auf vier Datenbanken mit Artikeln aus verschiedenen Bereichen und Stilrichtungen der Musik:

- Encyclopedia of Popular Music
- The Oxford Dictionary of Music
- Grove Music Online
- The Oxford Companion to Music

Oxford Music Online bietet Lexikoneinträge, Biographien und Fachartikel zum Thema Musik im Volltext, teilweise auch mit Bildern. Die Datenbanken können über die Hauptseite einzeln oder gemeinsam abgefragt werden. Die Suchsprache ist Englisch. Die Datenbanken werden laufend aktualisiert.

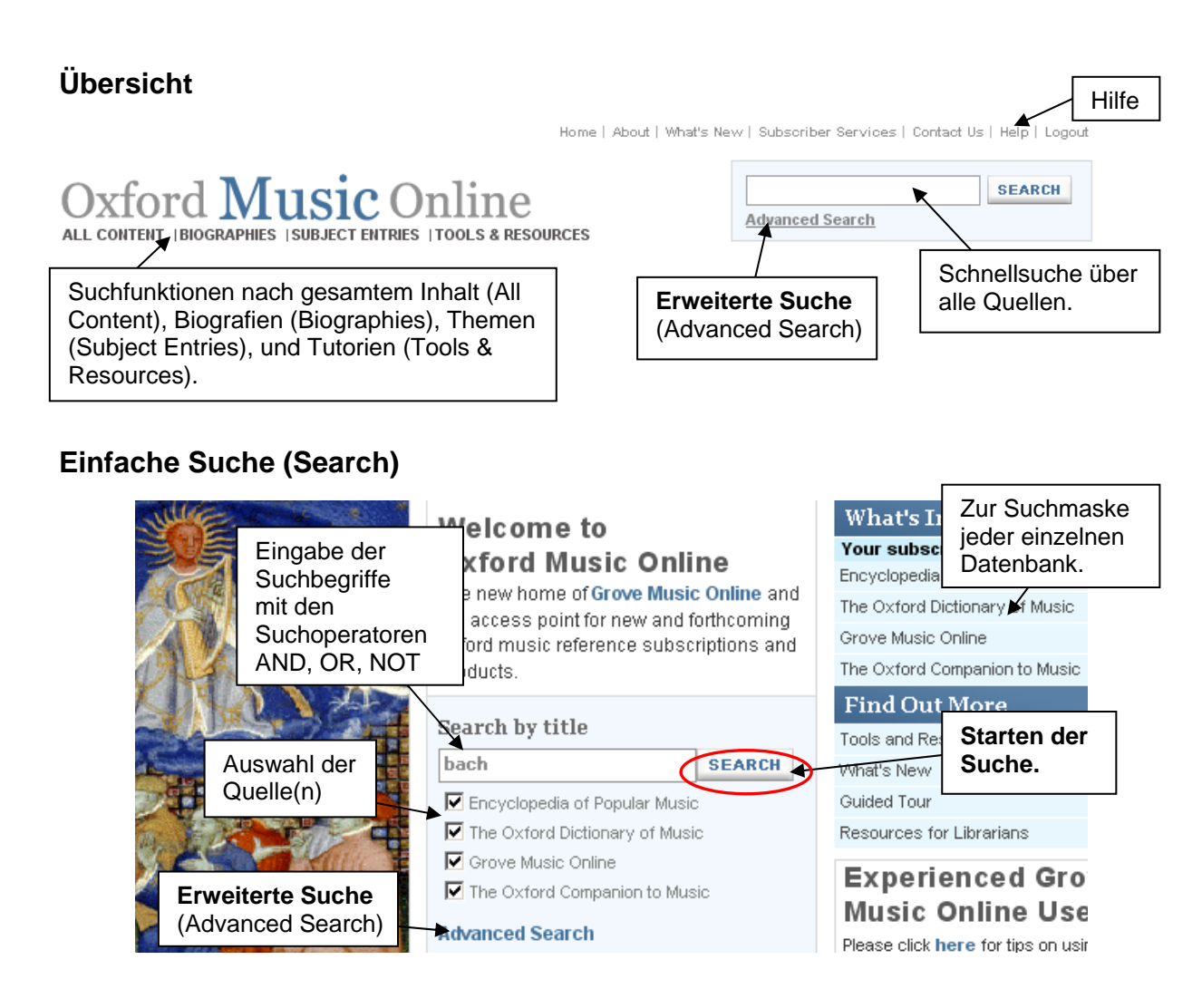

### **Erweiterte Suche (Advanced Search)**

| Advanced Search                                                                                                    |                                                                                                    | Suche nach Biografien,<br>Bibliografien, Diskografien<br>oder Videografien.                                                                                         |
|----------------------------------------------------------------------------------------------------|----------------------------------------------------------------------------------------------------|----------------------------------------------------------------------------------------------------|
| Main Search Biography Search Search in:                                                                                                    | Bibliography Search                                                                                        | Discographies and compilations Vide Eingabe der<br>Suchbegriffe mit den<br>Suchoperatoren<br>AND, OR, NOT                                                           |
| <ul> <li>Encyclope Adswani der Qui</li> <li>The Oxford Dictionary of Music</li> <li>Grove Music Online II</li> <li>The Oxford Companion to<br/>Music</li> </ul> | Options     Full article text     C Entry title      O Bibliographies     C Contributors     O Works lists | Suche einschränken:<br>- nur Volltextartikel<br>- Artikeltitel (Entry title)<br>- nur Bibliografien<br>- nach Mitwirkenden / Autoren<br><b>Bool</b><br><b>SEARC</b> |

#### Blättern

Blättern kann man im gesamten Inhalt der Datenbank (All Content), nach Biografien im Reiter "Biographies" oder nach Themen unter "Subject Entries".

| Oxford Blätter<br>ALL CONTENT  BIOGRAPHIES  SUB           | n C Online                                                                                                    | Advanced Search                                                                                                    |
|-----------------------------------------------------------|----------------------------------------------------------------------------------------------------|----------------------------------------------------------------------------------------------------|
| Search content SEARCH Advanced Searce Einfaches Suchfeld. | You are viewing all content with the following options a<br>Use the search box on the left to search content in Oxf<br>below.<br>A   B   C   D   E   F   G   H   I   J   K   L   M   N   O   P  <br>Go to                                                                                                    | applied: returned 113062 results<br>ord Music Online or browse using the options<br>Q   R   S   T   U   V   W   X   Y   Z   0 |
| Click on the to refine by category.                       | « Previous                                                                                                    | Blättern: Alphabetisch oder mit Suchbegriff und mit GO starten.                                                               |
| Gove Music Online                                         | V<br>Vibrato (Subject Entry)<br>Source: Grove Music Online<br>vibrato (Subject Entry)<br>Source: The Oxford Companion to Music<br>Vibrato (Subject Entry)<br>Source: The Oxford Dictionary of Music<br>Vibrators (Subject Entry)<br>Source: Encyclopedia of Popular Music<br>Vibronics (Biography)<br>Source: Encyclopedia of Popular Music |                                                                                                    |

### Möglichkeiten zum Verfeinern der Suche

- Phrasensuche mit Anführungszeichen: "..." Die Wörter werden genau in dieser Reihenfolge gesucht. Bsp.: "cosi fan tutte"
- Boole'sche Operatoren: Suchbegriffe können mit AND, OR und NOT kombiniert werden.
- Wortstammsuche mit Stern \*: Platzhalter für beliebig viele weitere Buchstaben innerhalb oder bei einem Wort.

Bsp: Musik\* sucht nach Musiker, Musikerin, Musiktheorie, Musikwissenschaft etc.

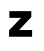

## Ergebnisanzeige

## Trefferliste

| Search results for 'franz schubert'                                                                                                    |                                   |                                                                                                    |                                                                                                    |                                                                                                   |                                                                                   | Zurück<br>Suche.                                                                             | zur                                 |                                                            |                                                          |
|----------------------------------------------------------------------------------------------------|-----------------------------------|----------------------------------------------------------------------------------------------------|----------------------------------------------------------------------------------------------------|---------------------------------------------------------------------------------------------------|-----------------------------------------------------------------------------------|----------------------------------------------------------------------------------------------|-------------------------------------|------------------------------------------------------------|----------------------------------------------------------|
| Display results from:<br>Click on the 	☐ to refine by<br>category.                                                                                  | /                                 | Your search for 'search: franz schubert' returned 212 results           Advanced search           Refine your search           Results Per Page         25                                                                                                    |                                                                                                    |                                                                                                   |                                                                                   |                                                                                              |                                     |                                                            |                                                          |
|                                                                                                    | « Previous page 1 2 3 Next page » |                                                                                                    |                                                                                                    |                                                                                                   |                                                                                   |                                                                                              |                                     |                                                            |                                                          |
| of Music Grove Music Online Companion to Music Companion to Music Display results that are: Biographies Subject Entries Images GO                   |                                   | 1. Schubert, Franz (Biography)<br>(b Vienna, 31 Jan 1797; d Vienna, 19 Nov 1828). Austrian composer. The only cand<br>Viennese composer native to Vienna, he made<br>Source: Grove Music Online<br>2. Schubert, Franz, §1: Life (Biography)<br>Schubert's Vienna was a polyglot city, more than a fifth of whose population comprised<br>Hungarians, Czechs, Italians, Croatians, Poles, Germans, Turks, Greeks and<br>Source: Grove Music Online |                                                                                                    |                                                                                                   |                                                                                   |                                                                                              |                                     |                                                            |                                                          |
|                                                                                                    |                                   | 3. Schubert, Fran                                                                                                    | i <mark>z, §2: Works</mark> (Bi                                                                                                    | ography)<br>es from his                                                                           | 1.5th yea                                                                         | r and he pro                                                                                 | hahlyw                              | rote the la                                                | actophic                                                 |
| Suchtreffer weiter einschränk<br>Quelle oder Art der Treffer<br>auswählen und mit GO starten.                                                       |                                   | nschränken:<br>effer<br>) starten.                                                                                                    | chränken: mpleted songs only<br>er conline<br>tarten.<br><b>r: Bibliography</b> (Biography)                                           |                                                                                                   |                                                                                   |                                                                                              |                                     |                                                            |                                                          |
| Vollansicht<br>Grove Music Onl                                                                                                    | ine                               | Werkverzeichr<br>Multimedia-Da<br>und ähnliche <i>I</i><br>finden (Relate                                                                                                    | nisse (Works<br>ateien (Multin<br>Artikel zum T<br>d Content).                                                                        | i),<br>nedia)<br>Thema                                                                            | Zurüd                                                                             | ck zur<br>erliste.                                                                           |                                     | Results list                                               | Next result »                                            |
| Schubert, Fra                                                                                                    | anz 💆                             |                                                                                                    |                                                                                                    |                                                                                                   |                                                                                   |                                                                                              |                                     |                                                            |                                                          |
| Article Works Multi                                                                                                    | media F                           | Related Content                                                                                                    |                                                                                                    |                                                                                                   | H <mark>A</mark>                                                                  | -lighlight On/Of                                                                             |                                     | rint 🖃 E                                                   | mail 🔃 Cite                                              |
| Robert Winter, et al.<br>Source: Grove Music Online<br>Archived articles:<br>Schubert, Franz from The N<br>Grove Dictionary of Opera<br>(Biography) | e<br>Iew                          | Schubert,<br>( <u>b</u> Vienna, 31 Jan<br>composer native to<br>chamber music, pi<br>his melodic and ha<br>marginal genres a<br>readings of both m                                                                                                    | Franz (Po<br>1797; <u>d</u> Vienna,<br>o Vienna, he mad<br>iano music and,<br>armonic languag<br>nd the enigmatic<br>nan and music th | eter)<br>19 Nov 1828<br>le sominal (<br>most espec<br>e, the origin<br>nature of h<br>at remain a | 3). Austria<br>contributio<br>cially, the<br>suity of hi<br>is unever<br>mong the | an composer<br>ons in the ar<br>German lied<br>s accompan<br>htful life have<br>most hotly c | r. TI D<br>eas E<br>. Tri           | rucken<br>mail ve<br>his elevai<br>a wide rar<br>in musica | oder per<br>rsenden.<br>tion of<br>nge of<br>al circles. |
| Article contents  ☐ Schubert, Franz (Peter)  ① 1. Life.  ② 2. Works.  ③ Works  ④ Bibliography                                                       | Inhalt<br>sind m<br>Absch         | 1. LIFE.<br>2. WORKS.<br>des Artikels: D<br>neistens in mel<br>nitte unterteilt.                                                                                                    | Die Artikel<br>hrere                                                                                                    | Such<br>mark<br>über<br>oder                                                                      | nbegriff<br>kiert. D<br>· "Highl<br>· ausge                                       | fe sind im<br>iese Funk<br>ight On/C<br>sschalten                                            | Text<br>tion k<br>Off" eir<br>werde | gelb<br>ann<br>h-<br>en.                                   |                                                          |

**Hinweis:** Nicht bei allen Artikeln ist ein Reiter für die Werkverzeichnisse, Multimedia-Dateien oder ähnliche Artikel vorhanden.

Ζ